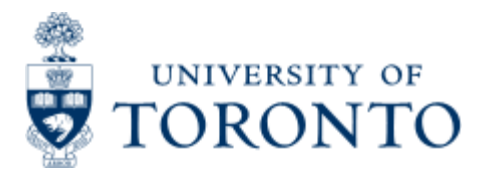

Financial Advisory Services & Training Financial Services Department www.finance.utoronto.ca/fast

Work Instruction

# Line item text for split account assignment

### When to Use

Use if the account assignment is split in the Purchase order.

### **Steps**

Identify the line item text for each account assignment.

#### **Detailed Procedures**

Follow the procedures outlined in the reference guide titled: "Logistics: Paying Purchase Order Invoice" to the part that details the "PO Reference Tab".

#### Access the transaction using:

| Menu             | Logistics >> Materials management >> Purchasing >> Purchase<br>Order >> Follow-On Functions >> Logistics Invoice Verification<br>>> Enter Invoice |
|------------------|----------------------------------------------------------------------------------------------------|
| Transaction code | MIRO                                                                                                    |

The following section is to replace the "PO Reference Tab" in the reference guide:

PO Reference Tab

| Involce document Edit Goto System                                                                                                    | Help                        |                                                                                                    | SAP                      |
|----------------------------------------------------------------------------------------------------|-----------------------------|----------------------------------------------------------------------------------------------------|--------------------------|
| C B 0 B                                                                                                    | 000000000000000             | 8 02 95                                                                                                    |                          |
| Enter Incoming Invoice: Con                                                                                                    | npany Code UOFT             |                                                                                                    |                          |
| Show PO structure Show worklist                                                                                                    | Hold 🔛 Simulate 🛛 🖬 Message | s 🚺 Help                                                                                                    |                          |
| Transaction Invoice                                                                                                    | 8                           | GCO Balance 115.00 CAD                                                                                                    | - Ti                     |
| Basic data Payment Details                                                                                                    | Tax Contacts Note           | Vendor 0000100922                                                                                                    |                          |
| Invoice date 18.07.2007 Posting Date 18.07.2007 Amount 115.00 Tax amount 0.00 Text vendor line item text Paymt terms 25 Days net Baseline date 18.07.2007 Company Code UOFT University of Tom PO reference 06. account | Reference INVOICE NUMBER    | Pathfinder Tab Canada<br>130 Sparks Ave.<br>Willowdale ON M2H 2S4<br>613-725-3085 🕞 (416)497-6864<br>10<br>Bank acct                                                                                                    |                          |
| Purchase Order/Scheduling Agreeme_                                                                                                    | 4500069972                  | Goods/service items                                                                                                    |                          |
| Item Pafdas as 108 Assault                                                                                                    | test speed Test             | Layout MIRO CREATE LIV DETAIL                                                                                                    | S 🖬                      |
| 4         821110           5         821110           6         821110           7         821110           8         821110           1         8           1         1                                               | Search Term                 | Actiassignment - asset, orde<br>All information<br>Invoice reduction<br>MIRO CREATE LIV DETAILS<br>PO - Jurisdiction Code<br>PO - Order Price Quantity<br>PO history<br>Purchase order - delivery note<br>Purchase order - entry sheet<br>0 / 10 items |                          |
|                                                                                                    |                             |                                                                                                    | AMS (1) (010) 2 ap01 OVR |

\_

| Field Name                          | Required<br>(R) /<br>Optional<br>(O) | Description of Field Content                                                                                                    |
|-------------------------------------|--------------------------------------|----------------------------------------------------------------------------------------------------|
| Reference<br>document<br>category   | R                                    | Defaults to Purchase order/scheduling agreement.<br>This field specifies the document category to which<br>the invoice refers. <b>Do not change default setting.</b>                                             |
| Purchase<br>order number            | R                                    | Enter purchase order number.                                                                                                    |
| Goods/service<br>item +<br>delivery | R                                    | Indicator for goods item, delivery cost or both.                                                                                                    |
| Invoice<br>display<br>variant       | R                                    | Determines which columns are displayed, in which<br>order in the item list. Change default invoice<br>display variant TO:<br>Acct Assignment - Cost center or<br>Acct Assignment - asset, order<br>respectively. |
|                                     |                                      |                                                                                                    |

| Acct assgt | R |                                             | Acct assgt |
|------------|---|---------------------------------------------|------------|
|            |   | Click the multiple account assignment icon  |            |
|            |   | to access the line items for each account s | eparately. |

#### The following pop-up window will appear to accept entries specific to the individual accounts:

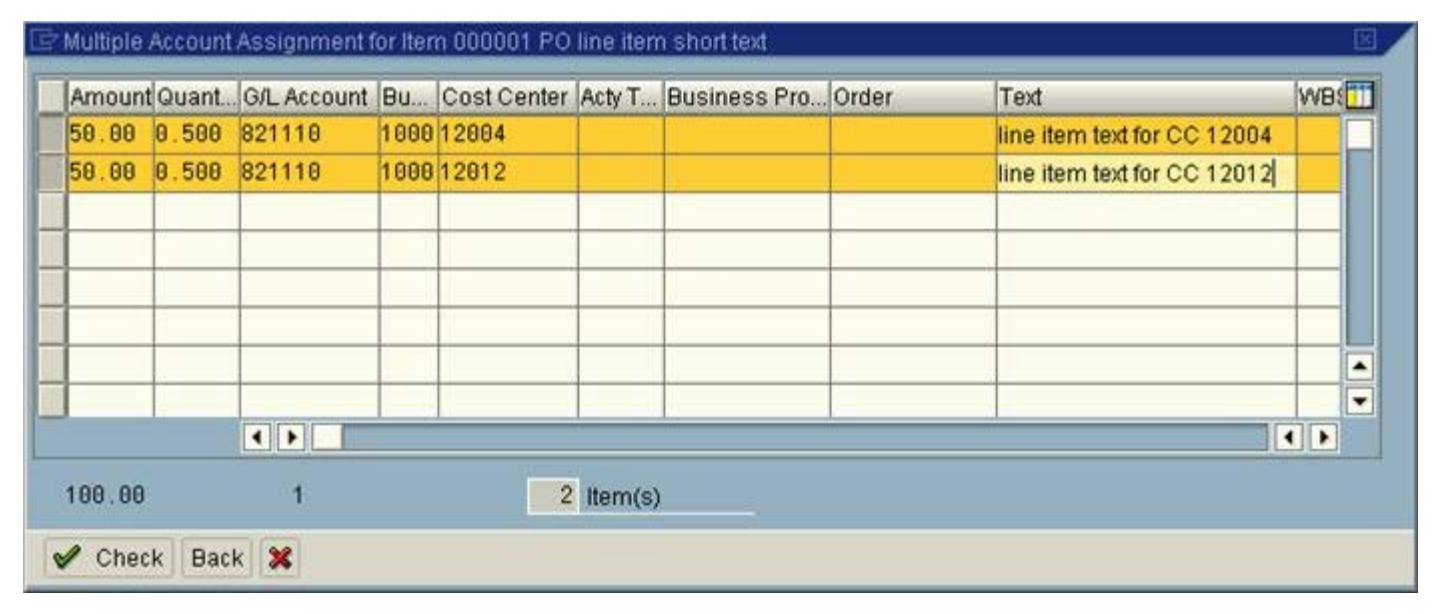

#### Leave all fields as they default; fill in "text" information.

| Field<br>Name | Required (R) /<br>Optional (O) | Description of Field Content                                                            |
|---------------|--------------------------------|-----------------------------------------------------------------------------------------|
| Text          | О                              | Defaults to blank.Enter text for the respective line items for each account assignment. |

Click the "Back" button to return to the "Enter Invoice" screen.

Complete the transaction as outlined in the "Logistics: Paying Purchase Order Invoice " reference guide.

### End of Procedure.

## **Related Topics/Sites**

Create a Standard Purchase Order Create PO from Purchase Requisition - Radioisotope Create Goods Receipt

<u>Create an Invoice</u> <u>Create Personal Settings for a Purchase Order</u> <u>Print an Additional Copy of a Purchase Order</u>

### **Resource Information**

How To Purchase Goods or Services How To Purchase Restricted Substances

# **Guide to Financial Management**

Purchasing Policy
Purchasing Regulations

top